## Size : 90\*50 MM

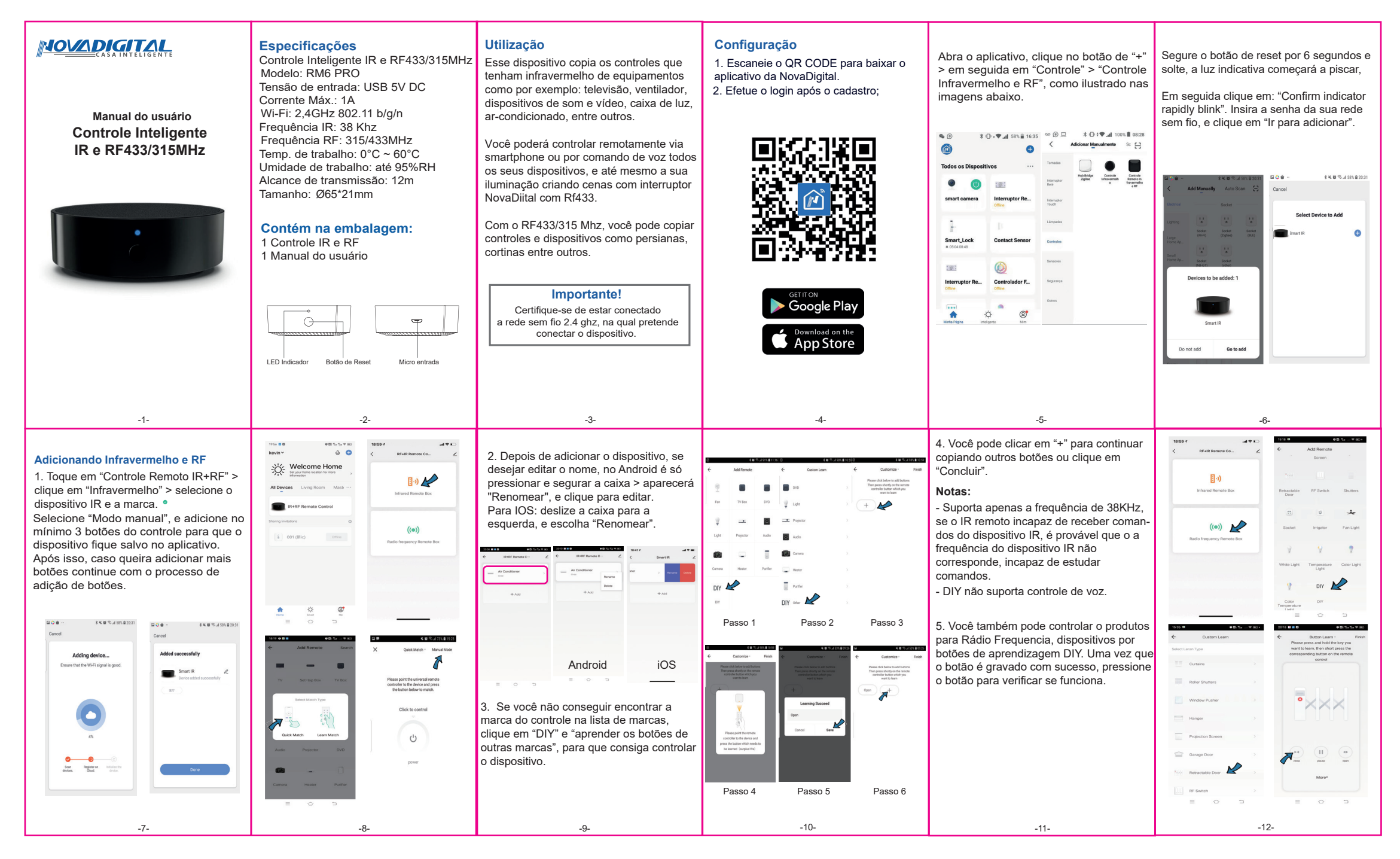

| <complex-block></complex-block> | FAQ<br>1. Quantos dispositivos podem ser<br>controlados no APLICATIVO?<br>Você pode criar 20 casas no APP, cada uma<br>casa pode adicionar 200 dispositivos no<br>máximo. Em total, um APP pode controlar<br>4000 dispositivos.<br>2. O que devemos fazer quando não<br>podemos usar o controle remoto IR para<br>controlar o dispositivo?<br>O IR não pode penetrar paredes, então<br>certifique-se não há nenhum obstáculo<br>entre o controle remoto IR e os dispositivos<br>IR.<br>3. Posso controlar dispositivos através<br>de 2G/3G/ rede 4G?<br>Tanto o controle remoto IR quanto o<br>dispositivo móvel são necessário para<br>compartilhar a mesma rede wi-fi ao adiciona<br>o controle remoto IR. Depois configuração<br>feita, você pode controlar dispositivos<br>através da rede 2G/3G/4G. Atualmente não<br>suporta rede 5G. | <ul> <li>4. O que devo fazer quando o dispositivo, no processo de configuração falha?</li> <li>Você pode: <ol> <li>Verifique se o controle remoto IR está ligado, ligado ou não.</li> </ol> </li> <li>2)Verifique se o seu celular está conectado à rede wi-fi de 2,4 GHz.</li> <li>3)Verifique sua conectividade de rede, faça certifique-se de que o roteador Wi-Fi esteja funcionando corretamente.</li> <li>Verifique se a senha do wifi está correta</li> </ul> 5. O que devo fazer se o dispositivo for frequentemente desligado? <ol> <li>Verifique se o roteador está ligado desligado ou desconectado da rede.</li> <li>Verifique se o roteador foi substituído ou nome ou senha do Wi-Fi foi mudado.</li> </ol> | <ol> <li>3) Por favor, confirme se o dispositivo<br/>acabou de atualizar o firmware. O<br/>dispositivo será desconectado do<br/>rede quando o firmware é atualizado,<br/>e se conectará automaticamente ao<br/>rede após a conclusão da atualização.</li> <li>4) O sinal Wi-Fi do dispositivo é muito<br/>pobre.</li> <li>5) A localização do dispositivo é muito<br/>longe do roteador.</li> <li>6) Se o dispositivo ficar off-line após um<br/>período de uso, mas após reiniciar o<br/>roteador ou reconectar o dispositivo, o<br/>dispositivo volta ao normal. Indicando o<br/>roteador está sobrecarregado devido a<br/>longo prazo uso de alta carga, você<br/>precisa substituí-lo com um mais pode-<br/>roso, ou reduzir o número de dispositivos<br/>conectados a o roteador.</li> <li>7)Você também pode usar o ponto de<br/>acesso do telefone para verifique se é<br/>problema de rede.</li> </ol> | <ul> <li>6. O que devo fazer ao aprender (DIY) os botões para o dispositivo IR?</li> <li>Ele suporta apenas a frequência IR de 38KHz, se IR remoto incapaz de receber comandos do dispositivo IR, é provável que a frequência do dispositivo IR não corresponde, incapaz de estudar comandos Então por favor verifique a frequência IR do dispositivo.</li> <li>7. O que devemos fazer quando aprendemos os botões dos dispositivos de Rádio Frequência?</li> <li>1) Quando o aplicativo abrir a janela, pressione e segure o botão até mostrar "aprendizagem", se falhar depois de 3 tentativas, tente pressionar rapidamente os botões</li> <li>2) O controle remoto RF suporta apenas rádio fixo frequência 315MHz e 433,92 MHz.</li> <li>3) Para dispositivos com necessidades de segurança mais altas, alguns controles remotos deles usam código rolante e código criptografado. Então você não pode copiar os botões. Os códigos fixos incluem a série 1527, PT 2262/2264/2267, o código de rolamento inclui HCS 301/300.</li> </ul> | <ul> <li>Incorpora produto homologado pela ANATEL sob<br/>número:07871-21-11765".</li> <li>Este equipamento opera em caráter secundário, isto é,<br/>não tem direito a proteção contra interferência prejudicial.<br/>Mesmo estação do mesmo tipo, e não pode causar<br/>interferência a sistemas operando em caráter primário.</li> <li>Para mais informações , consulte o site da ANATEL<br/>www.anatel.gov.br</li> <li>Fabricante: HangZhou Tuya Informations Co<br/>Feito na China</li> </ul> |
|---------------------------------|----------------------------------------------------------------------------------------------------|----------------------------------------------------------------------------------------------------|----------------------------------------------------------------------------------------------------|----------------------------------------------------------------------------------------------------|----------------------------------------------------------------------------------------------------|
| -13-                            | -14-                                                                                                    | -15-                                                                                                    | -16-                                                                                                    | -17-                                                                                                    | -18-                                                                                                    |